## Strojenie modelu oraz wstęp do symulacji

Po stworzeniu geometrii oraz odpowiednim rozmieszczeniu odbiorników i źródeł dźwięku należy przeprowadzić tzw. strojenie modelu. Polega ono na dobraniu z literatury współczynników pochłaniania dźwięku powierzchni ograniczających model i ewentualnej ich korekcie w celu uzyskania poprawnych wartości symulacji (maksymalnie 5% odchyłki względem wartości uzyskanych z pomiarów).

CATT-Acoustic zawiera 2 główne narzędzie do symulacji: **Interactive RT estimation** (uruchamiany przyciskiem *Interactive RT estimation* okna *Modeling*)

| Inter                        | Interactive RT estimation |                  |  |  |  |  |  |  |  |  |  |
|------------------------------|---------------------------|------------------|--|--|--|--|--|--|--|--|--|
|                              |                           |                  |  |  |  |  |  |  |  |  |  |
|                              |                           |                  |  |  |  |  |  |  |  |  |  |
| TUCT prediction/auralization |                           |                  |  |  |  |  |  |  |  |  |  |
| Aud, area m                  | Aud. area mapping         |                  |  |  |  |  |  |  |  |  |  |
| Save CAG                     | Save CA                   | Save CAG and Run |  |  |  |  |  |  |  |  |  |

oraz TUCT (sekcja okna *Modeling*):

**Interactive RT estimation** pozwala na obliczenie czasu pogłosu metodą statystyczną na podstawie kubatury pomieszczenia i obliczonej chłonności powierzchni ograniczających model:

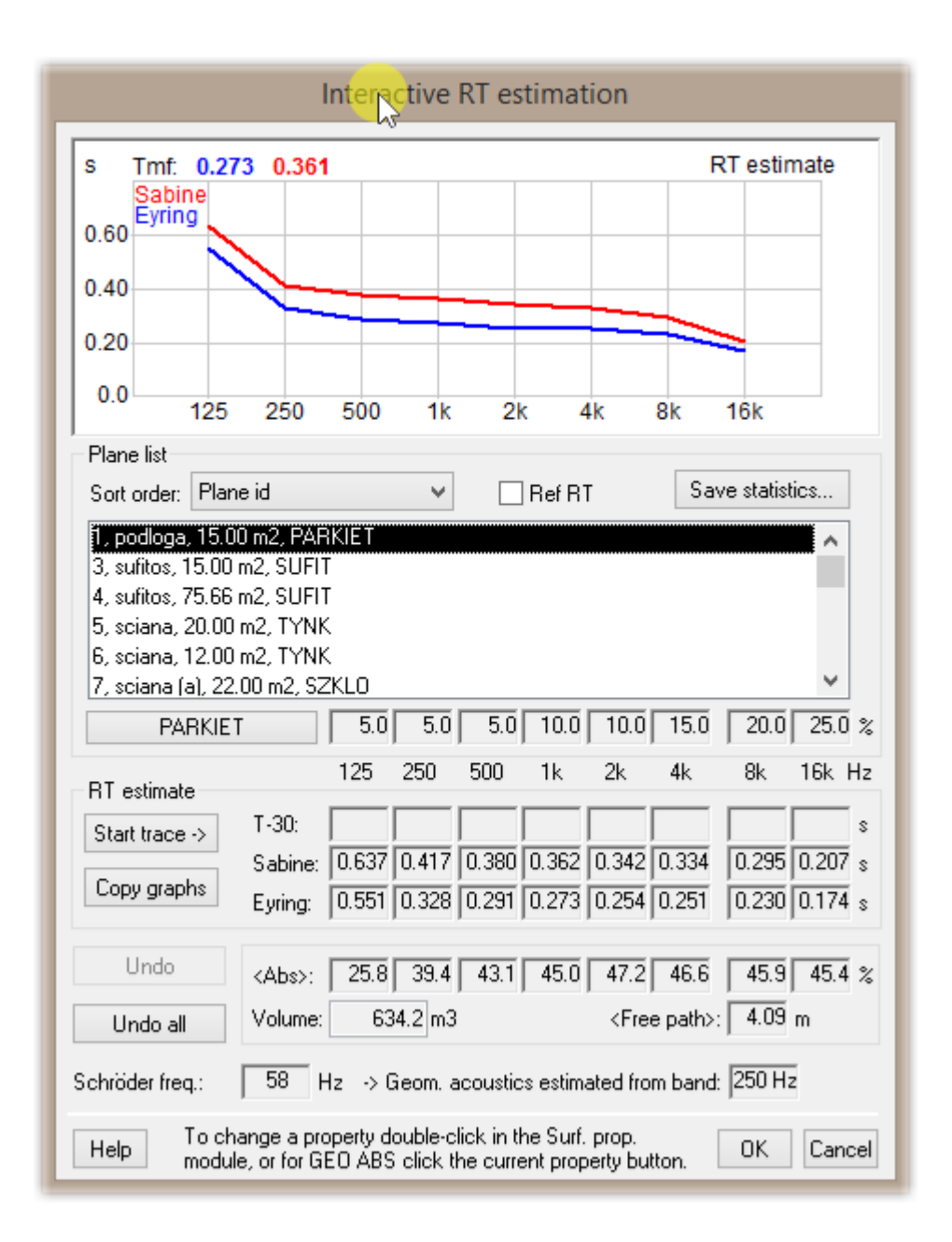

Bardzo przydatna jest opcja *Save statistics*:

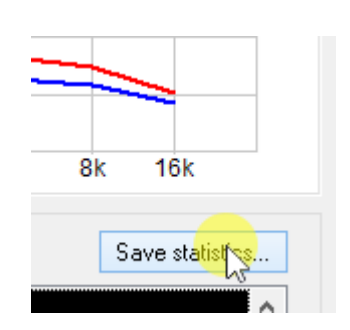

Pozwala ona wyświetlić w formie pliku tekstowego w jaki sposób współczynniki pochłaniania danych materiałów mają wpływ na czas pogłosu w analizowanym paśmie oktawowym. Wyniki są przedstawione w sposób procentowy. Na przykład w pliku poniżej materiał o nazwie sufit zajmuje 181,3 m<sup>2</sup> i dla wartości 125 Hz absorbuje 56,6% dźwięku, a dla 250 Hz - 66,8%. I tak dalej...

|     |                                                                                                    |                    |            |                    |            |        |           |      | Intera | ctive  | RT est | imatio | n       |      |   | <br> |   | _ | _ |
|-----|----------------------------------------------------------------------------------------------------|--------------------|------------|--------------------|------------|--------|-----------|------|--------|--------|--------|--------|---------|------|---|------|---|---|---|
|     | xuz<br>XW                                                                                                    |                    |            |                    |            |        |           | CATT | -Edit  | (view) | - MAS  | STER_s | tat.TXT |      |   |      | - |   | × |
| -f  | File Edit S                                                                                                    | Search Charact     | er Tem     | plate <b>Hel</b> p | )          |        |           |      |        |        |        |        |         |      |   | 43   |   |   |   |
| fil | <pre>Settings = D:\Dropbox\Notatki\foldery do kursu catta\CATT-kurs\GE0.MD9 PROJECT = sala MASTER = MASTER.GE0</pre> |                    |            |                    |            |        |           |      |        |        |        |        | ^       |      |   |      |   |   |   |
|     | The absorption is used as follows:                                                                                   |                    |            |                    |            |        |           |      |        |        |        |        |         |      | _ |      |   |   |   |
| •   | Relative absorption area [%]                                                                                         |                    |            |                    |            |        |           |      |        |        |        |        |         |      |   |      |   |   |   |
|     | Key name                                                                                                    | Area               | [m]        | Area [%]           | <          | 125    | 250       | 500  | 1k     | 2 k:   | 4 k    | 8 k:   | 16k>    | Used | _ |      |   |   |   |
|     | SUFIT                                                                                                    |                    | 181.3      | 29.2               | 2 <        | 56.6   | 66.8      | 67.2 | 64.3   | 61.3   | 59.7   | 57.9   | 56.0>   | 4    |   |      |   |   |   |
| n   | TYNK<br>WIDOWNIA                                                                                                    |                    | 180.0      | 29.0               | ) <<br>3 < | 2.2    | 1.5       | 2.0  | 2.6    | 2.5    | 2.5    | 2.5    | 2.6>    | 8    |   |      |   |   |   |
|     | PARKIET                                                                                                    |                    | 76.4       | 12.3               | 3 <        | 2.4    | 1.6       | 1.4  | 2.7    | 2.6    | 4.0    | 5.4    | 6.8>    | 4    |   |      |   |   |   |
| 1   | SZKLO                                                                                                    |                    | 44.0       | 7.1                | <          | 4.1    | 1.8       | 0.8  | 0.6    | 0.5    | 0.3    | 0.2    | 0.2>    | 2    |   |      |   |   |   |
| F   | F620.3                                                                                                    |                    |            |                    |            |        |           |      |        |        |        |        |         |      |   |      |   |   |   |
| d   | List of planes using each surface property:                                                                          |                    |            |                    |            |        |           |      |        |        |        |        |         |      |   |      |   |   |   |
|     | PARKIET 1 9 101 109                                                                                                  |                    |            |                    |            |        |           |      |        |        |        |        |         |      |   |      |   |   |   |
|     | SUFIT                                                                                                    | 3-4                | 103-1      | 104                |            |        |           |      |        |        |        |        |         |      |   |      |   |   |   |
|     | SZKLO                                                                                                    | 7 1                | .07        |                    |            |        |           |      |        |        |        |        |         |      |   |      |   |   |   |
|     | TYNK                                                                                                    | IK 5-8 105-108     |            |                    |            |        |           |      |        |        |        |        |         |      |   |      |   |   |   |
|     | WIDOWNIA 10-13 110-113                                                                                               |                    |            |                    |            |        |           |      |        |        |        |        |         |      |   |      |   |   |   |
|     |                                                                                                    |                    |            |                    |            |        |           |      |        |        |        |        |         |      |   |      |   |   |   |
|     |                                                                                                    |                    |            |                    |            |        |           |      |        |        |        |        |         |      |   |      |   |   |   |
|     |                                                                                                    |                    |            |                    |            |        |           |      |        |        |        |        |         |      |   |      |   |   |   |
|     | <                                                                                                    |                    |            |                    |            |        |           |      |        |        |        |        |         |      |   |      |   |   | > |
|     | D:\Dropbox\N                                                                                                    | lotatki\foldery do | o kursu ca | atta\CATT-k        | urs\       | MASTER | (_stat.T) | а    |        |        |        |        |         |      |   |      |   |   |   |
| 1   |                                                                                                    |                    |            |                    |            |        |           |      |        |        |        |        |         |      |   |      |   |   |   |

W dolnej części pliku znajduje się również wykaz powierzchni, na które nałożono dany materiał. Powyższe informacje bardzo pomagają przy strojeniu modelu. Przykładowo, zmiana współczynnika pochłaniania sufitu dla pasma o częstotliwości środkowej równej 125 Hz może znacznie wpłynąć na czas pogłosu w tym paśmie, natomiast korekta własności akustycznych tynku nie zmieni praktycznie nic.

Narzędzie Interactive RT estimation pozwala na wyznaczenie przybliżonych wartości czasu pogłosu w pasmach oktawowych (poniższy przycisk): oraz wykreślenie krzywej czasu pogłosu uzyskanej w pomiarach:

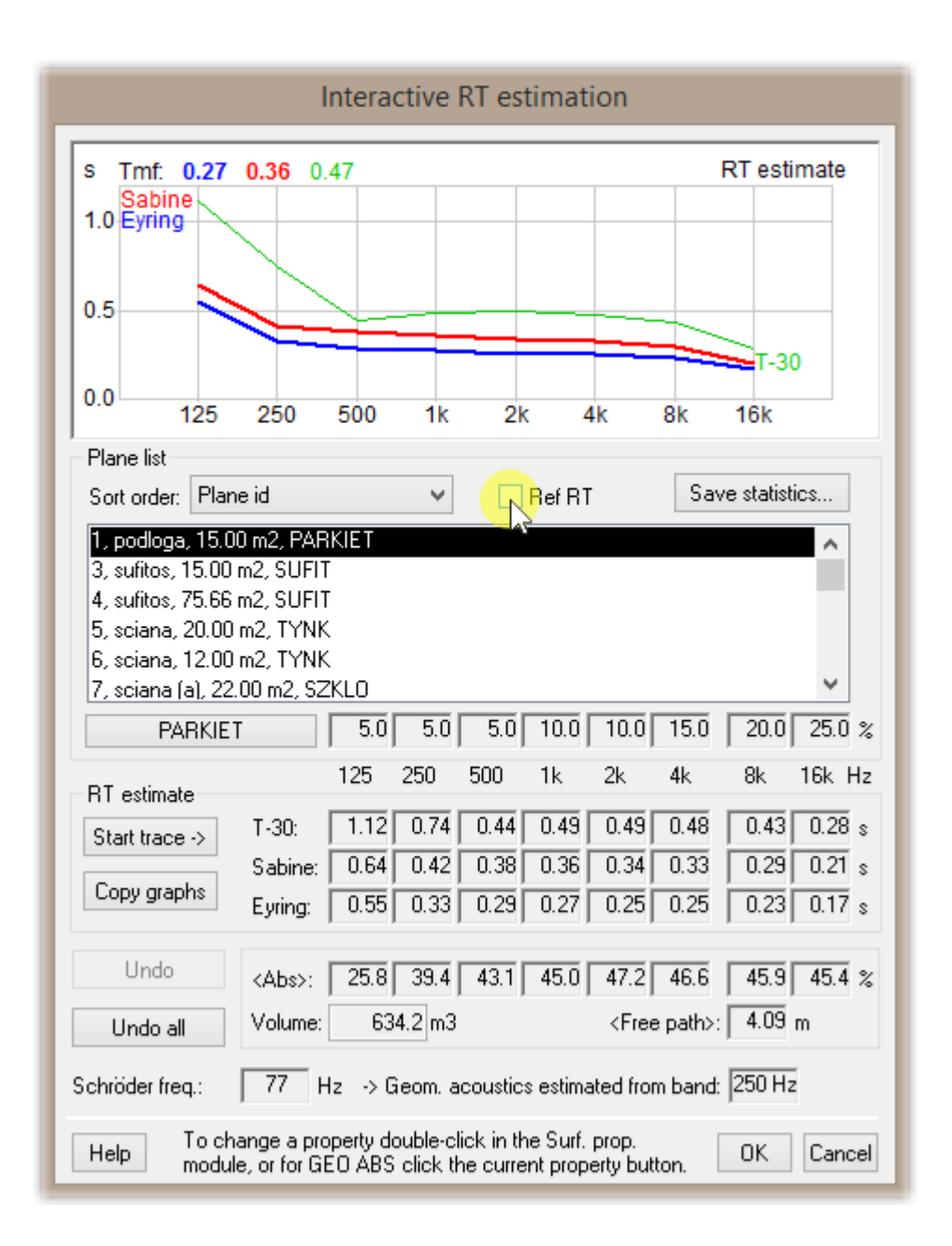

Po aktywizacji powyższej opcji pojawia się krzywa – wartości można zmienić zaznaczając podświetlone poniżej pole:

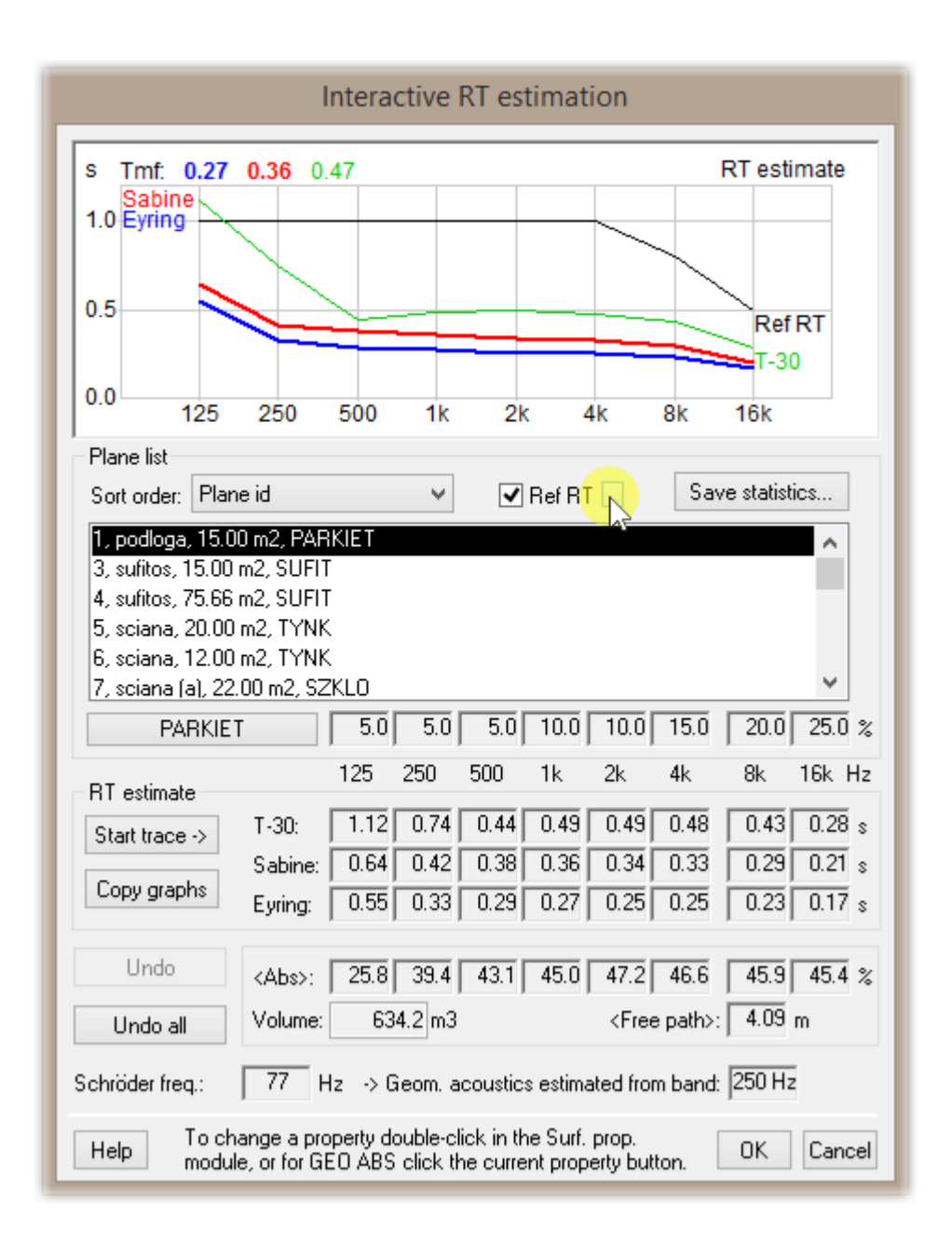

Pojawia się wtedy okno pozwalające na precyzyjne ustalenie oczekiwanego czasu pogłosu w pasmach oktawowych.

Uwaga! Wartości uzyskane w tym narzędziu pozwalają jedynie na zgrubną ocenę czasu pogłosu w modelu - do precyzyjnych symulacji należy wykorzystać moduł TUCT.